# SOSIALISASI APLIKASI SISTER

#### Bagi Dosen Tetap Universitas Dehasen Bengkulu

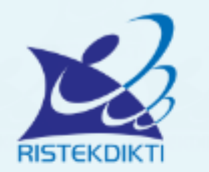

#### Sister Ristekdikti

Sistem Informasi Sumberdaya Terintegrasi Universitas Dehasen Bengkulu

#### USERNAME

Tulis username/email anda...

#### PASSWORD

Tulis password anda...

#### LOGIN

Lupa password?

Belum memiliki akun? Daftar di sini.

tanya.sisterdikti@gmail.com

#### Ditjen Sumber Daya Iptek dan Dikti

# LATAR BELAKANG

SURAT EDARAN LLDIKTI Wilayah II Nomor: B/6/L2/DI.02.01/2019 Tgl. 25 Februari 2019, yang ditujukan kepada Pimpinan Perguruan Tinggi Swasta Di Lingkungan LLDIKTI Wilayah II Menindaklanjuti

Surat Edaran Direktur Jenderal Sumber Daya Iptek dan Dikti

Nomor: 3/D.D2/DI.02/2019 Tgl. 31 Januari 2019.

## SURAT EDARAN LLDIKTI Wilayah II Nomor: B/6/L2/DI.02.01/2019

- 1. Seluruh Perguruan Tinggi Swasta Di Lingkungan LLDIKTI Wilayah II wajib meng-install Aplikasi SISTER melalui laman http://sister.ristekdikti.go.id dan melakukan pemberian akun kepada masing-masing dosen.
- 2. Dosen melakukan Perubahan Data Dosen (PDD) melalui aplikasi SISTER tersebut yang selanjutnya akan divalidasi oleh operator kepegawaian PT dan disinkronisasi oleh operator SISTER PT selanjutnya akan divalidasi oleh operator SISTER LLDIKTI Wilayah II.

#### SURAT EDARAN LLDIKTI Wilayah II Nomor: B/6/L2/DI.02.01/2019

 Operator SISTER PT melakukan sinkronisasi secara berkala minimal 3x (tiga kali) sehari agar proses pengajuan dan perubahan PDD dapat ter-update.

 Layanan PDD di FORLAP tetap akan divalidasi oleh LLDIKTI Wilayah II sampai tanggal 28 Februari 2019, untuk proses kepindahan/ migrasi layanan PDD ke aplikasi SISTER, maka akan dilakukan pemberhentian (cut of) layanan PDD di FORLAP yang beralih ke aplikasi SISTER terhitung mulai tanggal 1 Maret 2019;

#### SURAT EDARAN LLDIKTI Wilayah II Nomor: B/6/L2/DI.02.01/2019

5. Untuk proses pengajuan registrasi dosen baru, perubahan dan perpanjangan nomor registrasi, perubahan homebase internal dan eksternal, dan klaim dosen tetap dilakukan melalui FORLAP.

#### SISTER....?

SISTER adalah Sistem Informasi Sumberdaya Terintegrasi yang dikembangkan oleh Kementerian RISTEKDIKTI

SISTER adalah sebuah aplikasi yang dirancang sebagai One Stop Service bagi layanan terhadap data portofolio, perubahan data dosen, dan proses-proses lain terkait kepangkatan/karir dosen.

## PERUBAHAN DATA DOSEN (PDD) DI FORLAP

Data Pokok
Riwayat Fungsional
Riwayat Kepangkatan
Riwayat Pendidikan
Riwayat Sertifikasi

# $\mathbf{m}$ $\alpha \gamma$

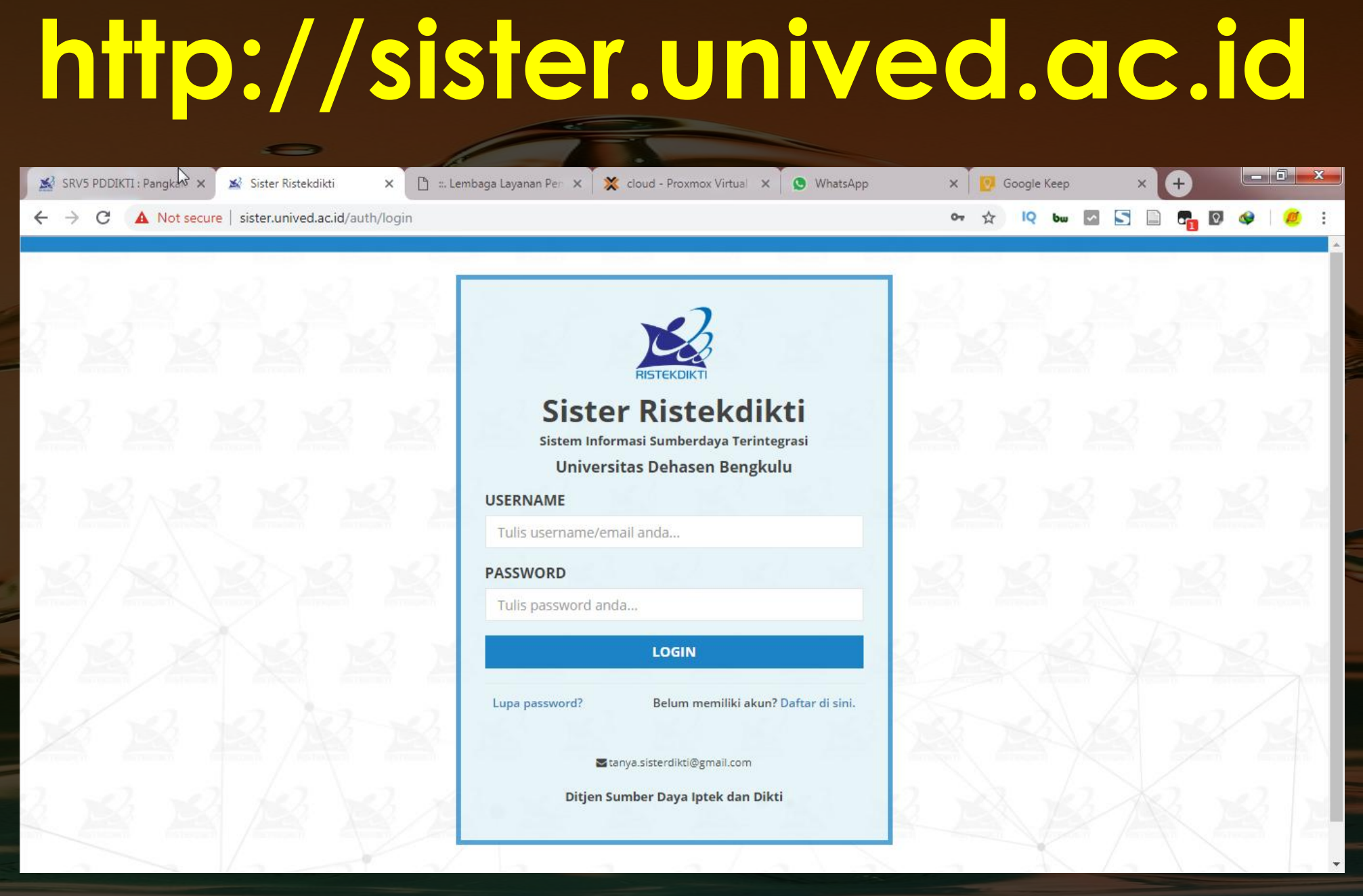

KUKAN С Ш APA

Untuk Mendapatkan Layanan Email @unived.ac.id silahkan akses laman : http://puskom.unived.ac.id/layanan-e-mail/

Pastikan Dosen Mempunyai Alamat Email yang Aktif, dianjurkan Alamat Email @unived.ac.id

Membuat Akun di Laman sister.unived.ac.id Mengisi Portofolio dan Perubahan Data Dosen

Cara Buat Akun: bit.ly/buatakunsister Tampilan Sister Dosen

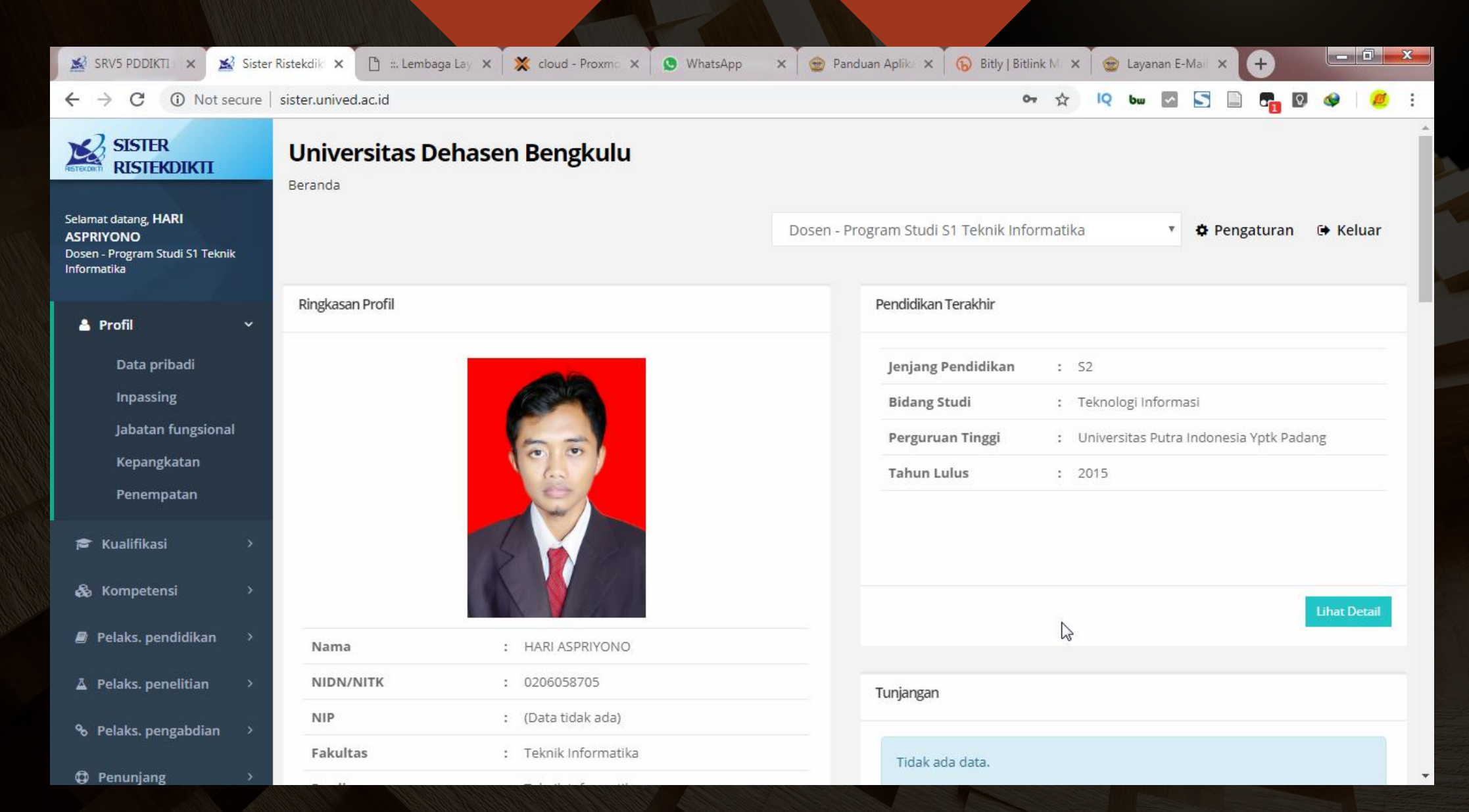

## TAMPILAN PROFIL PRIBADI

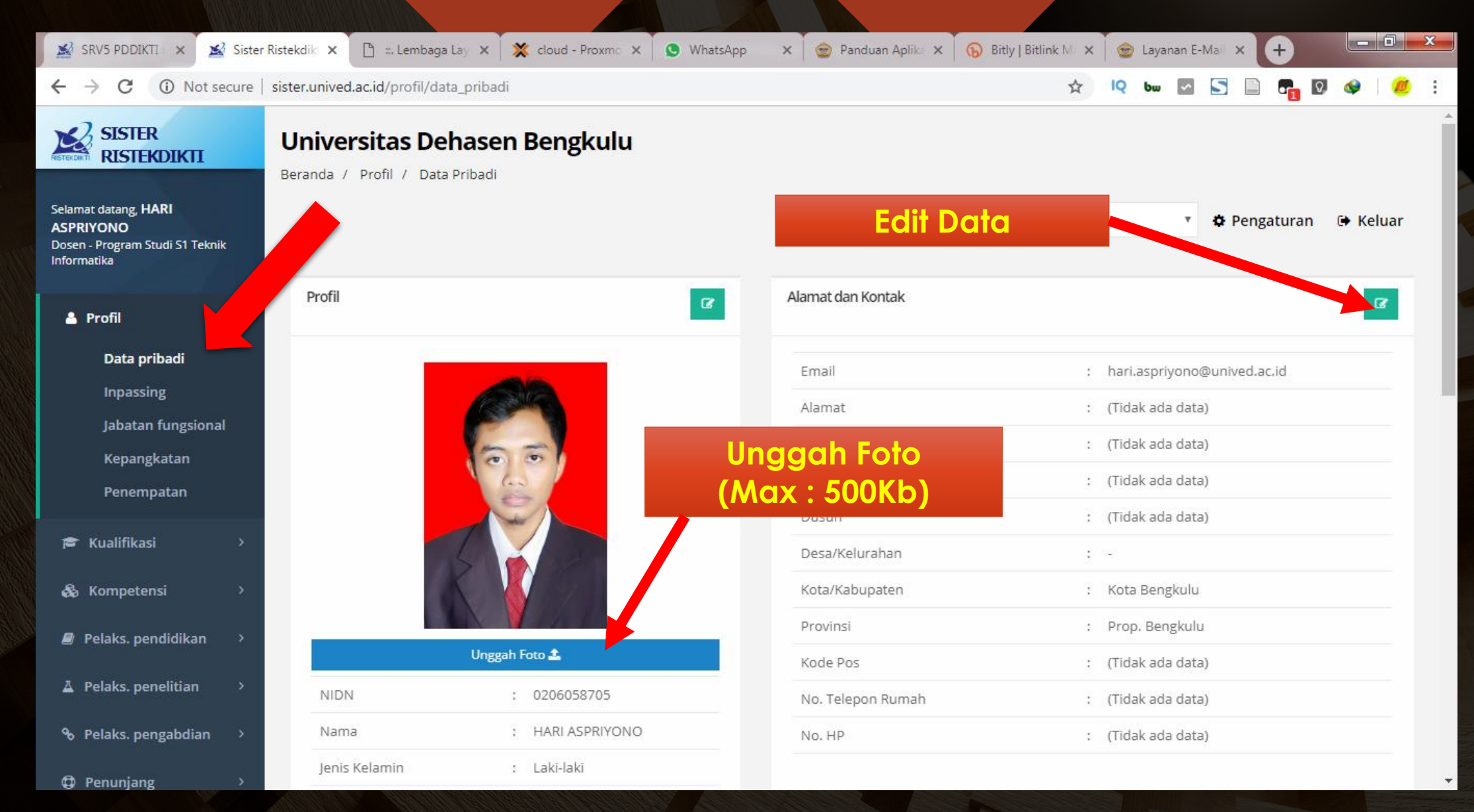

## Data Pendidikan Formal

#### Melihat Riwayat Ajuan Perubahan

| Riwa        | Riwayat Pendidikana ormal |       |                     |                                         |             |       |  |  |  |  |
|-------------|---------------------------|-------|---------------------|-----------------------------------------|-------------|-------|--|--|--|--|
| <b>⊖</b> Ta | ⊖ Tambah                  |       |                     |                                         |             |       |  |  |  |  |
| No.         | Jenjang                   | Gelar | Bidang Studi        | Perguruan Tinggi                        | Tahun Lulus | Aksi  |  |  |  |  |
| 1           | 52                        | M.Kom | Teknologi Informasi | Universitas Putra Indonesia Yptk Padang | 2015        | 6 🗹 🗎 |  |  |  |  |
| 2           | S1                        | S.Kom | Teknik Informatika  | Universitas Dehasen Bengkulu            | 2011        | 8 🗹 💼 |  |  |  |  |

Edit Data

## Tambah Data Pendidikan

Form Tambah Riwayat Pendidikan Formal

Item Bertanda Bintang Merah (\*) wajib diisi / Tidak boleh dikosongkan!

| Jenjang Studi *       | Pilih                                   |       |
|-----------------------|-----------------------------------------|-------|
| Gelar Akademik        | Pilih                                   |       |
| Bidang Studi *        | Pilih                                   | Pilih |
| Perguruan Tinggi *    |                                         |       |
| Tahun Masuk *         |                                         |       |
| Tahun Lulus *         |                                         |       |
| Tanggal Kelulusan *   |                                         |       |
| Nomor Induk*          |                                         |       |
| Jumlah SKS Kelulusan* |                                         |       |
| IPK Kelulusan*        |                                         |       |
|                       | Masukkan angka menggunakan tanda titik. |       |
| Nomor SK Penyetaraan  |                                         |       |

## Lengkapi Dokumen

#### Klik untuk mengunggah file dokumen

#### Upload Dokumen (Maksimal total ukuran file dalam se proses upload : <u>5 MB</u>)

Dokumen yang dilampirkan adalah dokumen wajib dan dokumen yang sesual dengan data yang diusulkan.

Dokumen Wajib : - Ijazah - SK Penyetaraan Ijasah (PT luar negeri) - Transkrip Nilai

| -1                                                                                           |                       |
|----------------------------------------------------------------------------------------------|-----------------------|
| FIIE ~<br>( Jenis file yang diijinkan : <u>pdf, jpg, jpeg, png, doc, docx, xls, xlsx, tx</u> |                       |
| Pilih file                                                                                   |                       |
| Nama Dokumen                                                                                 |                       |
| Keterangan                                                                                   |                       |
| Jenis Dokumen *                                                                              |                       |
| Pilih                                                                                        |                       |
| Tautan Dokumen                                                                               |                       |
|                                                                                              |                       |
|                                                                                              | Pilih Jenis Dokumer   |
| mbah dokumen baru                                                                            | sesuai dengan File va |
|                                                                                              | diunggah, misal Ijaza |

Dokumen Wajib yang harus diunggah

Simpan Data

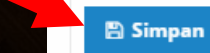

ambah Dokumen Baru

## Pengajuan Sebelumnya masih Dalam Proses

Pesan ini muncul ketika Dosen melakukan Edit Data pada item yang sebelumnya telah diajukan dan sedang dalam proses. n Peruba entries Tangga Maaf, ajuan sebelumnya masih di proses le in table Silahkan periksa status ajuan berikut. f 0 entries OK

# Status Ajuan

| Riwayat Ajuan Perubahan Data Keluarga |                         |                                       |                                            |    |                          |                    |      |      |  |  |  |
|---------------------------------------|-------------------------|---------------------------------------|--------------------------------------------|----|--------------------------|--------------------|------|------|--|--|--|
| DRAFT DIAJU                           | KAN DISETUJ             | UI 1 DITOLAK                          | DITANGGUHKAN                               |    |                          |                    |      |      |  |  |  |
| Show 10 • entries Search:             |                         |                                       |                                            |    |                          |                    |      |      |  |  |  |
| Tanggal ↓↑<br>Diajukan                | Tanggal ↓↑<br>Disetujui |                                       | Keterangan Perubahan                       | 11 | Status                   | Umur Ajı<br>(Hari) | ıahī | Aksi |  |  |  |
| 25 Febuari 2019                       | 25 Febuari 2019         | Status Perkawinan, Nar<br>Suami/Istri | na Suami/Istri, NIP Suami/Istri, Pekerjaan |    | Disetujui Kepegawaian PT | 0                  |      | 0    |  |  |  |
| Showing 1 to 1 of 1 er                | tries                   |                                       |                                            |    |                          | Previous           | 1    | Next |  |  |  |

5

## BEBERAPA HAL YANG PERLU DIKETAHUI OLEH DOSEN

Terkait dengan Upload/Unggah Dokumen

1. Ukuran File Max : 5Mb

2. Gabungan File dalam Format .PDF

Untuk Membuat File PDF, Menggabungkan File PDF, atau Memperkecil Ukuran File PDF dapat menggunakan Software Adobe Acrobat XI Pro yang dapat didownload di : http://puskom.unived.ac.id/panduan-sister Scan Dokumen atau Membuat file dari dokumen cetak seperti Ijazah, SK dll dapat menggunakan Smartphone Android dengan menginstall Aplikasi Smart Doc Scanner

(alternatif jika tidak ada mesin scanner)

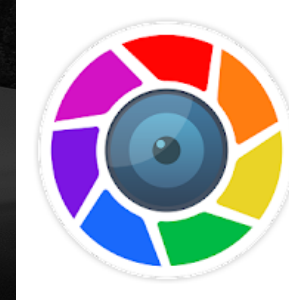

Smart Doc Scanner: Gratis PDF Scanner App Mobilicy Produktivitas \*\*\*\*\* 13.675 .

Menawarkan pembelian dalam aplikasi Aplikasi ini kompatibel dengan perangkat Anda.

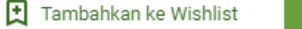

Instal

- Data profil dosen yang diisikan ke dalam portofolio dosen terbagi menjadi rigid data dan open data.
- Rigid data adalah data-data yang harus divalidasi oleh Kementerian melalui DItjen SDID agar dapat memutakhirkan data di PD-Dikti. Sedangkan open data dapat langsung memutakhirkan data di PD-Dikti apabila sudah divalidasi oleh PTN/Kopertis (tanpa validasi Kementerian).
- Open data dapat disanggah kapanpun oleh pihak terkait apabila data ditemukan tidak valid. Apabila di kemudian hari ternyata dijumpai ketidaksesuaian dengan kenyataan, PTN/Kopertis dapat menerima sanksi.

|      |                                         | Rigid data              | Open data |
|------|-----------------------------------------|-------------------------|-----------|
| Data | a Pribadi:                              |                         |           |
| Prof | il                                      |                         |           |
| •    | Nama                                    | $\square$               |           |
| ٠    | Jenis Kelamin                           | $\square$               |           |
| ٠    | Tempat Lahir                            | $\square$               |           |
| ٠    | Tanggal Lahir                           | $\overline{\mathbf{A}}$ |           |
| ٠    | Agama                                   |                         | Ø         |
| ٠    | Kewarganegaraan                         |                         | Z         |
| Alan | nat dan Kontak                          |                         |           |
| ٠    | Email                                   |                         | Z         |
| •    | Alamat                                  |                         | Z         |
| •    | RT                                      |                         | Ø         |
| •    | RW                                      |                         | Ø         |
| •    | Dusun                                   |                         | Ø         |
| ٠    | Desa/Kelurahan                          |                         |           |
| ٠    | Kota/Kabupaten                          |                         |           |
| ٠    | Provinsi                                |                         |           |
| •    | Kode Pos                                |                         | Ø         |
| •    | No. Telepon Rumah                       |                         | Ø         |
| •    | No. HP                                  |                         |           |
| Kep  | egawaian                                |                         |           |
| •    | NIP                                     |                         | Ø         |
| ٠    | Nomor SK CPNS                           |                         |           |
| •    | SK CPNS Terhitung Mulai Tanggal         |                         |           |
| •    | Nomor SK PNS                            |                         | Ø         |
| •    | Menjadi PNS Terhitung Mulai Tanggal     |                         | Ø         |
| •    | Sumber Gaji                             |                         | Z         |
| Kelu | arga                                    |                         |           |
| •    | Nama Ibu Kandung                        |                         |           |
| ٠    | Status Perkawinan                       |                         |           |
| •    | Nama Suami/Istri                        |                         |           |
| •    | NIP Suami/Istri                         |                         | Ø         |
| •    | Pekerjaan Suami/Istri                   |                         | Ø         |
| •    | Terhitung Mulai Tanggal PNS Suami/Istri |                         | Ø         |
| Lain | -lain                                   |                         |           |
| ٠    | NPWP                                    |                         | Ø         |
| ٠    | Nama Wajib Pajak                        |                         | Ø         |
| Data | a pendidikan formal                     | V                       |           |
| Data | a kepangkatan                           | Ø                       |           |
| Data | a jabatan fungsional                    | Ø                       |           |

## Yang Dilakukan Admin Kepegawaian PT Prosedur Baku Perubahan Open Data

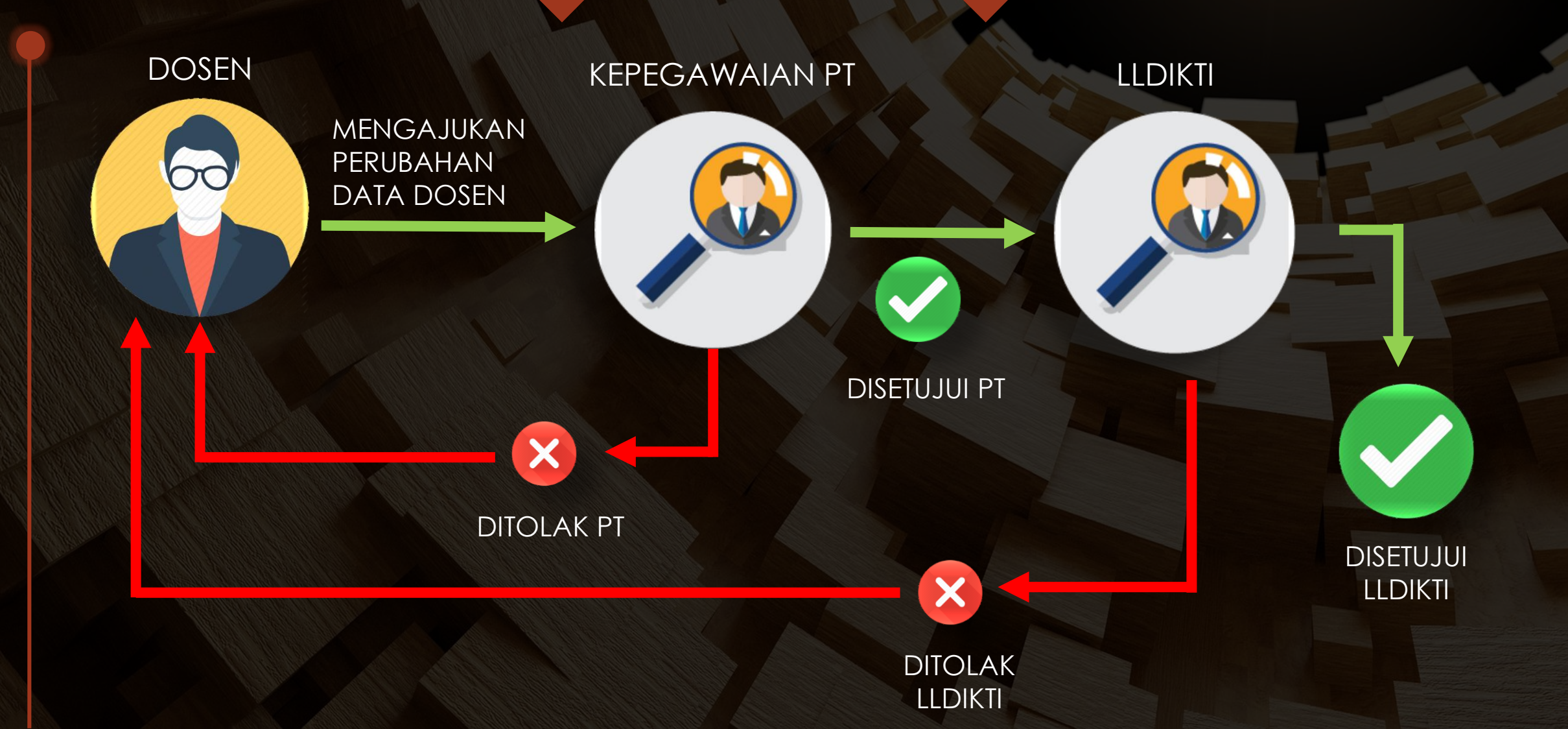

### Yang Dilakukan Admin Kepegawaian PT Prosedur Baku Perubahan Rigit Data

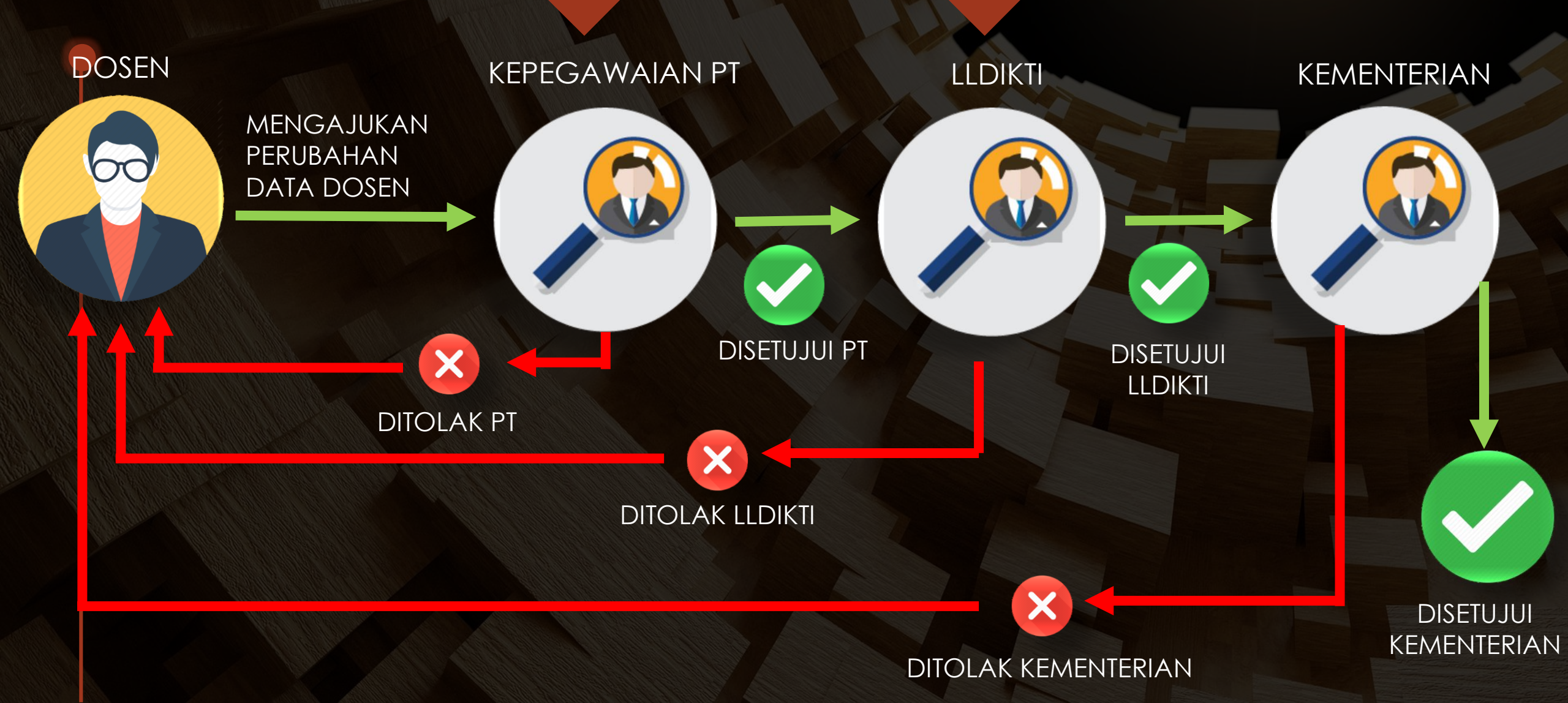

### Terima Kasih....

| : Pangkala 🗙 🔛 Sister Ristekdikti   Profil 🗙 | 💥 cloud - Proxmox Virtual 🗙 | S WhatsApp X | 😁 UPT. Pusat Komputer – 🗉 🗙 | 0 | Jnived C | hanne | el - Yc | ouTu | × | + |
|----------------------------------------------|-----------------------------|--------------|-----------------------------|---|----------|-------|---------|------|---|---|
| D Not secure   puskom.unived.ac.id           |                             |              |                             | ☆ | IQ       | bw    | ~       | 5    |   |   |

DESK

#### **UPT. PUSAT KOMPUTER**

PUSAT KOMPUTER DAN TEKNOLOGI INFORMASI UNIVERSITAS DEHASEN BENGKULU

| BERANDA | PROFIL KAMI 🗸 | LAYANAN ~ | PANDUAN SISTER | EVALUASI | BLOG | IT HEL |
|---------|---------------|-----------|----------------|----------|------|--------|

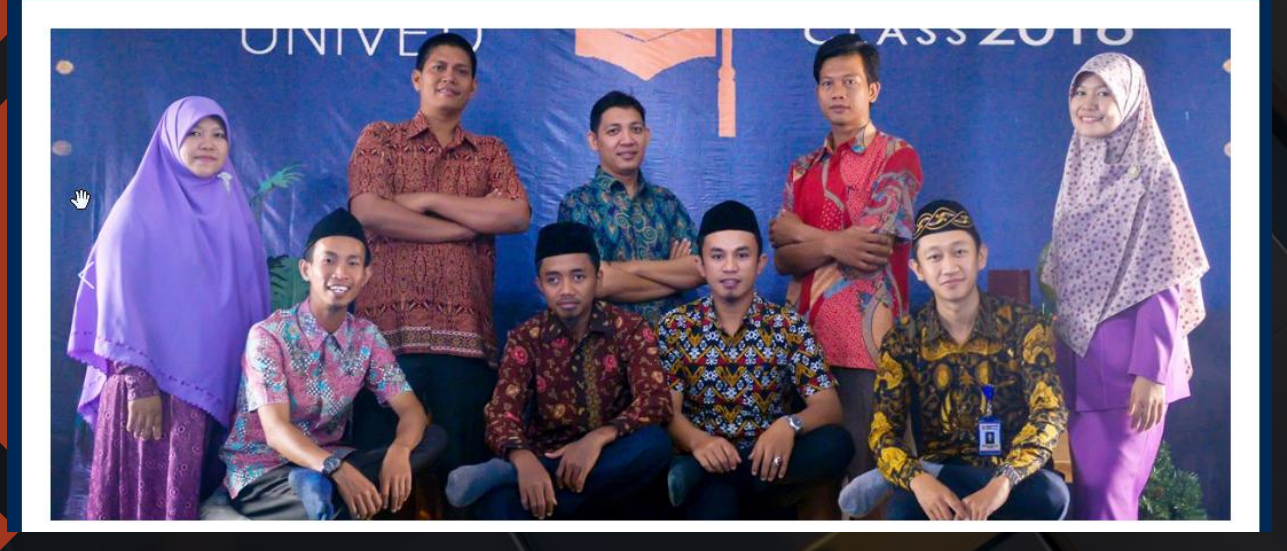

#### Jangan lupa mampir ke Website UPT. Puskom UNIVED

Siapa tau ada layanan yang bapak/ibu Dosen Butuhkan...

- 1. Layanan Email
- 2. Layanan E-learning
- 3. Layanan Web Hosting
- 4. Dan lain-lain

https://puskom.unived.ac.id